# Režimy provozu

**TCP Server** – naslouchá na zadaném TCP portu a čeká na spojení. Přijme jej a propojí s ASCO portem GSM modemu. Je možné více spojení najednou

**TCP Client** – neustále se snaží navázat TCP spojení se zadanou IP adresou a portem. Až se to podaří, tak propojí toto spojení s ASCO portem GSM modemu. Pokud se spojení rozpadne, opět se jej snaží navázat.

**UDP Server** – naslouchá na zadaném UDP portu. Pokud přijdou nějaká data na tento UDP port, tak je pošle přes do ASCO portu GSM modemu a případnou odpověď zašle na IP adresu a UDP port původního odesílatele.

UDP Client – data z modemu zasílá na zadanou IP adresu a UDP port.

#### Http, Telnetd, WebSocket, MQTT, Ali IOT

## Konfigurace WEB prohlížečem

- 1. Potřebujete vědět IP adresu zařízení. Lze zjistit například na routeru nebo programem FING pro ANDROID.
- 2. Hledejte zařízení s názvem

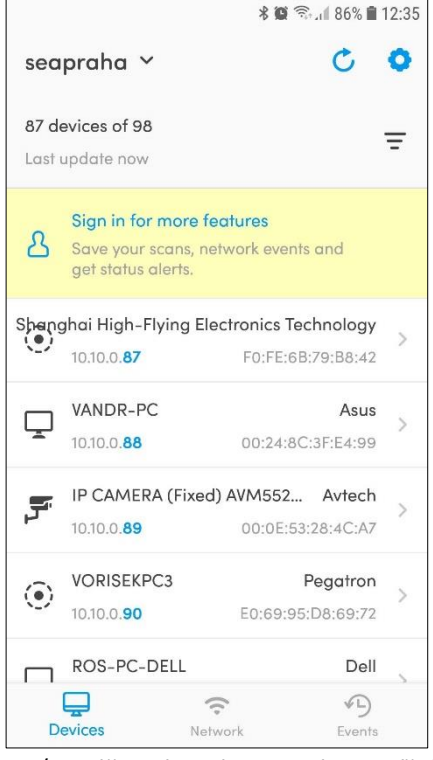

"Shanghai High-Flying Electronic Technology"

3. Spusťte váš oblíbený webový prohlížeč a zadejte nalezenou adresu. Zde je příklad pro 10.10.0.87

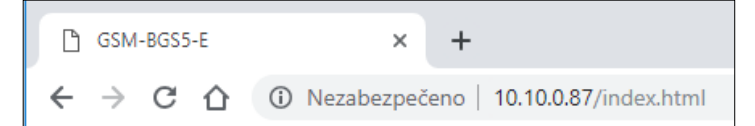

4. Zobrazí se dialog pro zadání hesla

| Prosím, přihlaste    | se                  |                    |       |
|----------------------|---------------------|--------------------|-------|
| http://10.10.0.87    |                     |                    |       |
| Připojení k tomuto v | vebu není soukromé  |                    |       |
| Přihlašovací jméno:  | admin               | Přihlašovací iméno | admin |
| Heslo:               | •••••               | Heslo              | admin |
|                      | Přihlaste se Zrušit |                    |       |

## 5. Zobrazí se menu "STATUS" se stavem zařízení

| GSM-BGS5-E             | × +                                      |                                                             |    |     | - | - |   | ×         |  |  |  |  |
|------------------------|------------------------------------------|-------------------------------------------------------------|----|-----|---|---|---|-----------|--|--|--|--|
|                        | ezabezpečeno   10.10.0.87                | /index.html 🔍 🕁                                             | (  | • • | ۵ | Ö | 6 | :         |  |  |  |  |
| GSM-BGS5-E             |                                          |                                                             |    |     |   |   | E | inglish v |  |  |  |  |
| ☆ STATUS               | Status<br>System running status overview |                                                             |    |     |   |   |   |           |  |  |  |  |
| SYSTEM SETTINGS        | System State                             | Help                                                        | er |     |   |   |   |           |  |  |  |  |
| SERIAL PORT SETTINGS   | Product Name<br>E10                      | System running status overview                              |    |     |   |   |   |           |  |  |  |  |
| COMMUNICATION SETTINGS | DHCP<br>Enable                           | IP<br>10.10.0.87                                            |    |     |   |   |   |           |  |  |  |  |
| OC ADVANCED SETTINGS 4 | Subnet Mask                              | Gateway                                                     |    |     |   |   |   |           |  |  |  |  |
| ) OTHERS               | 255.255.255.0                            | 10.10.0.254                                                 |    |     |   |   |   |           |  |  |  |  |
|                        | DNS<br>8.8.8.8                           | Firmware Version<br>1.34.3                                  |    |     |   |   |   |           |  |  |  |  |
|                        | System Time<br>NTP Disabled              | Total Running Time<br>0-Day 0:1:14                          |    |     |   |   |   |           |  |  |  |  |
|                        | Remaining RAM<br>28648                   | Max Block Size<br>26960                                     |    |     |   |   |   |           |  |  |  |  |
|                        | Configuration Protected<br>Disable       |                                                             |    |     |   |   |   |           |  |  |  |  |
|                        | Serial Port State                        |                                                             |    |     |   |   |   |           |  |  |  |  |
|                        | Received Bytes<br>0                      | Received Frames<br>0                                        |    |     |   |   |   |           |  |  |  |  |
|                        | Sent Bytes<br>0                          | Sent Frames<br>0                                            |    |     |   |   |   |           |  |  |  |  |
|                        | Failed Bytes<br>0                        | Failed Frames<br>0                                          |    |     |   |   |   |           |  |  |  |  |
|                        | Config<br>115200,8,1,NONE                |                                                             |    |     |   |   |   |           |  |  |  |  |
|                        | Communication State - 'ne                | tp'                                                         |    |     |   |   |   |           |  |  |  |  |
|                        | Received Bytes<br>0                      | Received Frames<br>0                                        |    |     |   |   |   |           |  |  |  |  |
|                        | Sent Bytes<br>0                          | Sent Frames<br>0                                            |    |     |   |   |   |           |  |  |  |  |
|                        | Failed Bytes<br>0                        | Failed Frames<br>0                                          |    |     |   |   |   |           |  |  |  |  |
|                        | Protocol<br>TCP-SERVER                   | State<br>Server Created                                     |    |     |   |   |   |           |  |  |  |  |
|                        | IP                                       |                                                             |    |     |   |   |   |           |  |  |  |  |
|                        |                                          |                                                             |    |     |   |   |   |           |  |  |  |  |
|                        | SEA<br>Recommend using Google Chro       | © 2019 99.98<br>ome, Mozilla Firefox, Internet Explorer 11+ |    |     |   |   |   |           |  |  |  |  |

## 6. Vlastnosti nakonfigurujte v menu "SYSTEM SETTINGS"

| 🖞 GSM-BGS5-E            | × +                                              |                                                                |                          |           |         |         |         |          |           | _         |
|-------------------------|--------------------------------------------------|----------------------------------------------------------------|--------------------------|-----------|---------|---------|---------|----------|-----------|-----------|
| ← → C △ ○ N             | ezabezpečenc   10                                | 0.10.0.87/system.ht                                            | G                        | Q         | ☆       | $\odot$ | 0       | ۵        | Ö         | 1         |
| GSM-BGS5                |                                                  |                                                                |                          |           |         |         |         |          |           |           |
| ☆ STATUS                | System Sett<br>Change the device syst            | ings<br>tem settings                                           |                          |           |         |         |         |          |           |           |
| SYSTEM SETTINGS         | Authentication                                   |                                                                |                          |           |         |         | Helpe   | er       |           |           |
| >_ SERIAL PORT SETTINGS | User Name                                        | admin                                                          |                          |           |         |         | Web log | jin auth | enticatio | on inform |
| COMMUNICATION SETTINGS  | Password                                         |                                                                |                          |           | C       | D       |         |          |           |           |
| ↔ ADVANCED SETTINGS 4   | Basic Settings                                   |                                                                |                          |           |         |         |         |          |           |           |
| OTHERS                  | Host Name                                        | GSM-BGS5-E                                                     |                          |           |         |         |         |          |           |           |
| 0                       | WAN Settings                                     |                                                                |                          |           |         |         |         |          |           |           |
|                         | DHCP                                             | ON                                                             |                          |           |         |         |         |          |           |           |
|                         | DNS                                              | 8.8.8.8                                                        |                          |           |         |         |         |          |           |           |
|                         | Change on this form co<br>to complete the change | onfirm by click on button Subm<br>e, you can use menu OTHERS - | it below. Re<br>Restart. | estart is | require | d       |         |          |           |           |
|                         | Telnet Settings                                  |                                                                |                          |           |         |         |         |          |           |           |
|                         | Enable                                           | OFF                                                            |                          |           |         |         |         |          |           |           |
|                         | Web Settings                                     |                                                                |                          |           |         |         |         |          |           |           |
|                         | Enable                                           | ON                                                             |                          |           |         |         |         |          |           |           |
|                         | Web Port                                         | 80                                                             |                          |           |         |         |         |          |           |           |
|                         | NTP Settings                                     |                                                                |                          |           |         |         |         |          |           |           |
|                         | Enable                                           | OFF                                                            |                          |           |         |         |         |          |           |           |
|                         |                                                  | Submit Reset                                                   |                          |           |         |         |         |          |           |           |
|                         |                                                  |                                                                | -                        |           |         |         |         |          |           |           |

7. Například můžete vypnout automatické přidělování IP adresy DHCP serverem

| •                       | <i>,</i> ,                                         |                                                               | •                         |             |          |           |   |                      |
|-------------------------|----------------------------------------------------|---------------------------------------------------------------|---------------------------|-------------|----------|-----------|---|----------------------|
| 🕒 GSM-BGS5-E            | × +                                                |                                                               |                           |             |          | -         |   | ×                    |
|                         | ezabezpečenc   10.                                 | .10.0.87/system.ht                                            | Q R                       | \$          | 0        | ۵ 🌔       | 1 | :                    |
| GSM-BGS5                |                                                    |                                                               |                           |             |          |           |   | English              |
| ☆ status                | System Setti<br>Change the device syste            | NGS<br>m settings                                             |                           |             |          |           |   |                      |
| SYSTEM SETTINGS         | Authentication                                     |                                                               |                           |             | Helpe    | er        |   |                      |
| SERIAL PORT SETTINGS    | User Name                                          | admin                                                         |                           |             | Helper   |           |   |                      |
| COMMUNICATION SETTINGS  | Password                                           |                                                               |                           | ٢           | J        |           |   |                      |
| ↔ ADVANCED SETTINGS     | Basic Settings                                     |                                                               |                           |             |          |           |   |                      |
| ) OTHERS                | Host Name                                          | GSM-BGS5-E                                                    |                           |             | ]        |           |   |                      |
|                         | WAN Settings                                       |                                                               |                           |             |          |           |   |                      |
|                         | DHCP                                               | OFF<br>10 Marcol                                              |                           |             |          |           |   |                      |
|                         | Subnet Mask                                        | 255.255.255.0                                                 |                           |             |          |           |   |                      |
|                         | Gateway                                            | 10.10.0.254                                                   |                           |             |          |           |   |                      |
|                         | DNS                                                | 8.8.8.8                                                       |                           |             |          |           |   |                      |
|                         | Change on this form con<br>to complete the change, | firm by click on button Submit<br>you can use menu OTHERS - R | below. Restart<br>estart. | is required |          |           |   |                      |
|                         | Telnet Settings                                    |                                                               |                           |             |          |           |   |                      |
|                         | Enable                                             | OFF                                                           |                           |             |          |           |   |                      |
|                         | Web Settings                                       |                                                               |                           |             |          |           |   |                      |
|                         | Enable                                             | ON                                                            |                           |             |          |           |   |                      |
|                         | Web Port                                           | 80                                                            |                           |             |          |           |   |                      |
|                         | NTP Settings                                       |                                                               |                           |             |          |           |   |                      |
|                         | Enable                                             | OFF                                                           |                           |             |          |           |   |                      |
|                         |                                                    | Submit Reset                                                  |                           |             |          |           |   |                      |
|                         | Recommend using                                    | SEA © 2019 99.98<br>g Google Chrome, Mozilla Firefox,         | Internet Explore          | r 11+       |          |           |   |                      |
|                         |                                                    |                                                               |                           |             |          |           |   |                      |
| D                       |                                                    |                                                               |                           |             |          | -         |   | ×                    |
| GSM-BGS5-E              | × +                                                |                                                               |                           |             |          |           |   |                      |
|                         | zabezpeče   10.10                                  | .0.87/system ••                                               | Q Q                       | \$ (        | 0        | ۵ (       | 1 | :                    |
| GSM-BGS5                |                                                    |                                                               |                           |             |          |           | E | inglish <sup>.</sup> |
| 1 STATUS                | System Settin<br>Change the device system          | NGS<br>m settings                                             |                           |             |          |           |   |                      |
| SYSTEM SETTINGS         | Authentication                                     |                                                               |                           |             | Helpe    | r         |   |                      |
| >_ SERIAL PORT SETTINGS | User Name                                          | admin                                                         |                           |             | Static D | NS config |   | _                    |
| COMMUNICATION SETTINGS  | Password                                           |                                                               |                           | ¢           |          |           |   |                      |
| ↔ ADVANCED SETTINGS 4   | Basic Settings                                     |                                                               |                           |             |          |           |   |                      |

Host Name

WAN IP

Gateway

DNS

et Setting Enable

eb Settings Enable

NTP Settings

Web Port

Enable

GSM-BGS5-E

10.10.0.254

OFF

ON

OFF

Submit Reset

SEA © 2019 99.98 end using Google Chrome, Mozilla Firefox, Internet Explorer 11+

80

ge on this form confirm by click on button Submit below. Restart is required mplete the change, you can use menu OTHERS - Restart.

8.8.8.8

Posuňte přepínač "DHCP" z "ON" na "OFF".

Vyplňte požadovanou "WAN IP" adresu ručně.

Je třeba samozřejmě vybrat adresu z oblasti, kterou nemá DHCP server povolenou pro automatické přidělování IP adres.

Zde je jako příklad zadána IP adresa 10.10.0.206

Konfiguraci je třeba uložit tlačítkem **Submit. P**latit začne po restartu, který provedete odpojením napájení nebo tlačítkem "**RESET"** v menu "**OTHERS"**.

Zařízení projde restartem a nová IP adresa začne platit.

8. Nastavení sériového portu je v menu SERIAL PORT SETTINGS.

|                                          |                                              |                                                   |             |          |     |   |                   |                     |                     | -                     |             |
|------------------------------------------|----------------------------------------------|---------------------------------------------------|-------------|----------|-----|---|-------------------|---------------------|---------------------|-----------------------|-------------|
| 🗋 GSM-BGS5-E                             | × +                                          |                                                   |             |          |     |   |                   |                     | _                   | Ц                     | ×           |
| $\leftarrow \rightarrow$ C $\bigcirc$ () | Nezabezpečenc   10.1                         | 0.0.87/uart.html                                  | 07          | 6 X      | Q   | ☆ | 0                 | C                   | ۵                   | 1                     | :           |
| GSM-BGS5                                 |                                              |                                                   |             |          |     |   |                   |                     |                     | 1                     | inglish v   |
| ☆ STATUS                                 | Serial Port Se<br>change the device serial p | ttings<br>ort settings                            |             |          |     |   |                   |                     |                     |                       |             |
| SYSTEM SETTINGS                          | Basic Settings                               |                                                   |             |          |     |   | Help              | er                  |                     |                       |             |
| >_ SERIAL PORT SETTINGS                  | Baud Rate                                    | 115200                                            |             |          | ۳   |   | Recomm<br>Mozilla | nend us<br>Firefox, | ing Goo<br>Internet | gle Chron<br>Explorer | e,<br>I 1 + |
| COMMUNICATION SETTING                    | Data Bit                                     | 8                                                 |             |          | •   |   |                   |                     |                     |                       |             |
| ↔ ADVANCED SETTINGS                      | Stop Bit                                     | 1                                                 |             |          | •   |   |                   |                     |                     |                       |             |
| OTHERS                                   | Buffer Settings                              | None                                              |             |          |     |   |                   |                     |                     |                       |             |
|                                          | Buffer Size                                  | 512                                               |             |          |     |   |                   |                     |                     |                       |             |
|                                          | Gap Time                                     | 50                                                |             |          |     |   |                   |                     |                     |                       |             |
|                                          | Flow Control Settin                          | gs                                                |             |          |     |   |                   |                     |                     |                       |             |
|                                          | Flow Control                                 | Flow Control                                      |             |          | Ŧ   |   |                   |                     |                     |                       |             |
|                                          | Software Flow Control                        | OFF                                               |             |          |     |   |                   |                     |                     |                       |             |
|                                          | Cli Settings                                 |                                                   |             |          |     |   |                   |                     |                     |                       |             |
|                                          | Cli                                          | Disable                                           |             |          | ٣   |   |                   |                     |                     |                       |             |
|                                          | Protocol Settings                            |                                                   |             |          |     |   |                   |                     |                     |                       |             |
|                                          | Protocol                                     | None                                              |             |          | ۳   |   |                   |                     |                     |                       |             |
|                                          |                                              | Submit Reset                                      | ]           |          |     | ] |                   |                     |                     |                       |             |
|                                          | Recommend using G                            | SEA © 2019 99.98<br>ioogle Chrome, Mozilla Firefo | c, Internet | Explorer | 11+ |   |                   |                     |                     |                       |             |

Sériový port nastavuje spojení ke GSM modemu. Zde musí být 115200, 8, None, 1, RTS/CTS (nebo Hardware).

Toto souvisí s nastavením sériového portu ASCO GSM modemu příkazy AT+IPR, AT&D, ... Neměňte, pokud k tomu nemáte vážný důvod!

#### 9. Nastavení ETHERNET je v menu COMMUNICATION SETTINGS

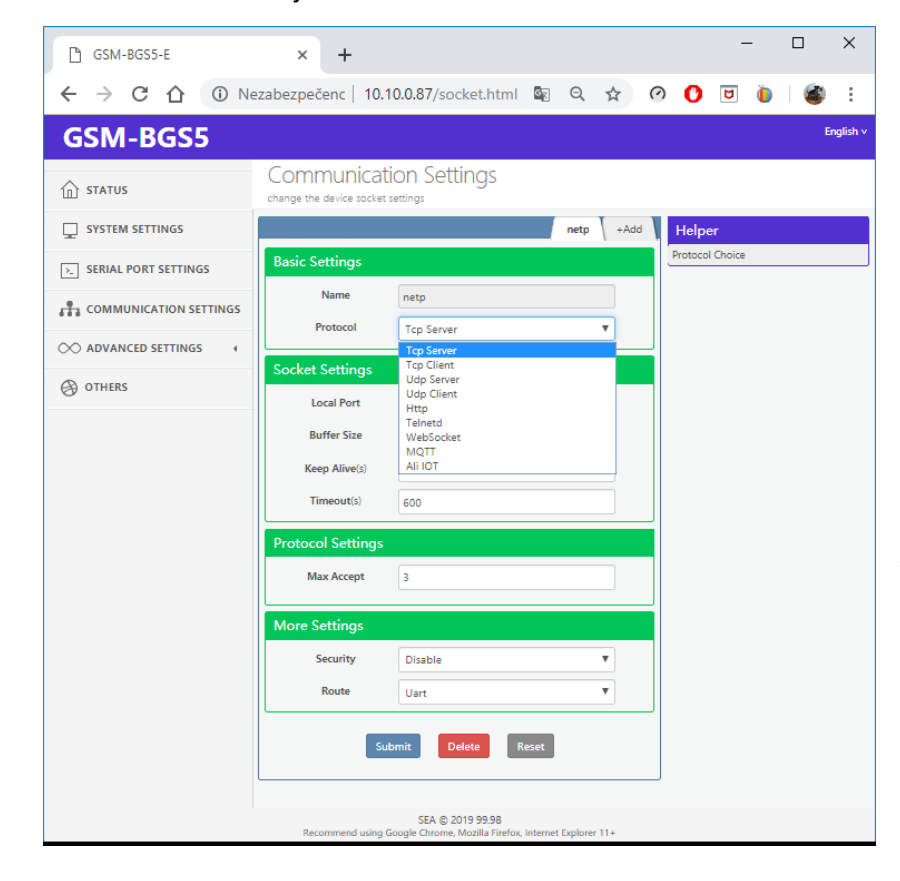

Vyberte požadovaný Režim provozu "Protocol"

Ethernet modul se automaticky restartuje po určité době, pokud přes něj netečou žádná data a ani není navázané žádné TCP spojení. Tovární nastavení **"Timeout (s)"** je 600s.

Restart lze zakázat nastavením "Timeout" na nulu.

Konfiguraci je třeba uložit tlačítkem Submit.